## **Revize fondu**

Funkce pro revizi jsou v Evergreenu dostupné od verze 3.2 Dokumentům, které prošly revizí, je přiřazeno datum aktualizace revize, podle které je pak možné získat dokumenty, které prošly/neprošly revizí v určitém časovém období.

## Sběr dat pro revizi

- Otevřte si rozhraní pro Status exempláře (F5) a načtěte čtečkou kódy revidovaných knihovních jednotek. (alternativně můžete načíst kódy jednotek do souboru a v rozhraní pro status exempláře kliknout na tlačítko Načíst ze souboru)
- Označte načtené exempláře v zaškrtávacím poli.
- Klikněte na tlačítko Akce a z nabídky vyberte položku Aktualizace revize (viz obrázek níže).

|      |                                                                                          |         |                | Potvrdit        | NEBO \                | /ybrat soubor Soubor ne | vybrán                                                                  |        |         |        |        |                          | Detailní zobra | zení       |  |
|------|------------------------------------------------------------------------------------------|---------|----------------|-----------------|-----------------------|-------------------------|-------------------------------------------------------------------------|--------|---------|--------|--------|--------------------------|----------------|------------|--|
| Stat | tus e                                                                                    | exemplá | iře            |                 |                       |                         |                                                                         | M      |         | ₩      | Akce - | Řádků 10000 <del>-</del> | Strana 1 -     | •          |  |
| č.   | č.     Status     Autor     Název       1     V     Kozlová, Lucie     Sociální služby C |         |                |                 |                       | Přidat položky do sk    | Přidat položky do skupiny<br>Zobrazit v katalogu                        |        |         |        |        |                          |                | stati      |  |
| 1    |                                                                                          |         |                |                 |                       | Zobrazit v katalogu     |                                                                         |        |         |        |        |                          |                | .2020 12:. |  |
| 2    |                                                                                          |         | Dahl, Robert A | . <u>O demo</u> | <u>kracii : průvo</u> | dc Nastavit položku jak | Nastavit položku jako rezerervovatelný zdroj<br>Rezervovat položku nyní |        |         |        |        |                          | 07.12.2020     | .2020 12:. |  |
| 3    | <b>~</b>                                                                                 |         | Cowan, Dougla. | <u>Sekty a</u>  | nová nábože           | ns Rezervovat položku   |                                                                         |        |         |        |        |                          | 07.12.2020     | 11:.       |  |
|      |                                                                                          |         |                |                 |                       | Vyžádat exempláře       |                                                                         |        |         |        |        |                          |                |            |  |
|      |                                                                                          |         |                |                 |                       | Připojit jako propoje   | né ke dříve ozr                                                         | načené | ému bił | o. záz | namu   |                          | Ti             | isk        |  |
|      |                                                                                          |         |                |                 |                       | Smazat jednotky         |                                                                         |        |         |        |        |                          |                |            |  |
|      |                                                                                          |         |                |                 |                       | Vrátit                  |                                                                         |        |         |        |        |                          |                |            |  |
|      |                                                                                          |         |                |                 |                       | Prodloužit výpůjčky     |                                                                         |        |         |        |        |                          |                |            |  |
|      |                                                                                          |         |                |                 |                       | Zrušit přepravu         |                                                                         |        |         |        |        |                          |                |            |  |
|      |                                                                                          |         |                |                 |                       | Aktualizace revize      |                                                                         |        |         |        |        |                          |                |            |  |
|      |                                                                                          |         |                |                 |                       | Zoprazit                |                                                                         |        |         |        |        |                          |                |            |  |
|      |                                                                                          |         |                |                 |                       | Spuštěné události       |                                                                         |        |         |        |        |                          |                |            |  |
|      |                                                                                          |         |                |                 |                       | Rezervace na tuto p     | oložku                                                                  |        |         |        |        |                          |                |            |  |
|      |                                                                                          |         |                |                 |                       | Rezervace záznami       |                                                                         |        |         |        |        |                          |                |            |  |

TIP: Pokud chcete mít nad průběhem revize větší kontrolu, můžete si revidované jednotky ukládat do skupin jednotek (označte načtené jednotky v zaškrtávacím poli, klikněte na tlačítko akce a z nabídky vyberte Přidat položku do skupiny). Skupiny můžete vytvářet a pojmenovávat například podle signatur apod.

## Revize vrácených dokumentů

Pokud provádíte revizi v regálech, je vhodné, aby datum revize bylo aktualizováno také při vracení vypůjčených jednotek. K tomu je nutné aktivovat modifikátor vracení pro aktualizaci revize:

- Otevřete rozhraní pro vracení dokumentů (F2).
- Klikněte na tlačítko Modifikátory vracení v pravé dolní části rozhraní.
- Z nabídky zvolte položku Aktualizace revize (viz obrázek níže).

| empláře         |                                  |         |                                                                                                    |                                                                                            |                                                                                                    |                                                                                                    |                                                                             |       |  |  |
|-----------------|----------------------------------|---------|----------------------------------------------------------------------------------------------------|--------------------------------------------------------------------------------------------|----------------------------------------------------------------------------------------------------|----------------------------------------------------------------------------------------------------|-----------------------------------------------------------------------------|-------|--|--|
|                 |                                  |         | _                                                                                                    |                                                                                            | •                                                                                                    |                                                                                                    |                                                                             |       |  |  |
|                 |                                  |         | Da                                                                                                    | atum u                                                                                     | cinnosti                                                                                                    | 7.12.2020                                                                                                    |                                                                             |       |  |  |
|                 |                                  |         |                                                                                                    |                                                                                            |                                                                                                    |                                                                                                    |                                                                             |       |  |  |
|                 |                                  | 144     | •                                                                                                    | ₩                                                                                          | Akce 👻                                                                                                    | Řádků 25 🗸                                                                                                    | Strana 1 🗸                                                                  | •     |  |  |
| Umístění        | Směrovat do                      | Začátek |                                                                                                    |                                                                                            | Název                                                                                                    | Modifikátor                                                                                                    | výrVýpůjční l                                                               | kniho |  |  |
|                 |                                  |         |                                                                                                    |                                                                                            |                                                                                                    |                                                                                                    |                                                                             |       |  |  |
| log 🗌 Oříznou   | seznam (na 20 ř                  | ádků)   |                                                                                                    | Přesny                                                                                     | ý čárový kó                                                                                                    | d Modifiká                                                                                                    | itory vracení <del>-</del>                                                  |       |  |  |
| log 🗌 Oříznou   | t seznam <mark>(</mark> na 20 ř. | ádků)   | Ig                                                                                                    | Přesny<br>norova<br>otlačit                                                                | ý čárový kó<br>at předkatal<br>rezervace a                                                                                                    | d Modifiká<br>logizované exen<br>a přepravy                                                                                                    | itory vracení <del>√</del><br>npláře                                        |       |  |  |
| log 🗌 Oříznou   | t seznam (na 20 ř                | ádků)   | Ig<br>X Ig<br>X Pe<br>X M                                                                                        | Přesny<br>norova<br>otlačit<br>lód am                                                      | ý čárový kód<br>at předkatal<br>rezervace a<br>inestie                                                                                                   | d Modifiká<br>logizované exen<br>a přepravy                                                                                                    | itory vracení <del>√</del><br>npláře                                        |       |  |  |
| log 🗌 Oříznou   | t seznam (na 20 ř                | ádků)   | Ig<br>Ig<br>I P(<br>I<br>M<br>I<br>A                                                                             | Přesny<br>norova<br>otlačit<br>lód am<br>utoma                                             | ý čárový kód<br>at předkatal<br>rezervace a<br>inestie<br>ticky tisknou                                                                                  | d Modifiká<br>logizované exen<br>a přepravy<br>ut průvodky reze                                                                                           | atory vracení <del>√</del><br>npláře<br>ervací a přepra                     | vy    |  |  |
| log 🗌 Oříznou   | t seznam (na 20 ř                | ádků)   | Ig<br>Ig<br>I P<br>I<br>M<br>I<br>Au<br>I<br>V<br>I                                                              | Přesny<br>norova<br>otlačit<br>iód am<br>utoma<br>yčistit                                  | ý čárový kód<br>at předkatal<br>rezervace a<br>inestie<br>ticky tisknou<br>regál s reze                                                                  | d Modifiká<br>logizované exen<br>a přepravy<br>ut průvodky reze<br>ervacemi                                                                               | atory vracení <del>√</del><br>npláře<br>ervací a přepra                     | vy    |  |  |
| log 🗌 Oříznou   | t seznam (na 20 ř                | ádků)   | <ul> <li>Ig</li> <li>Pe</li> <li>Me</li> <li>Me</li> <li>Au</li> <li>Vy</li> <li>Na</li> </ul>                   | Přesny<br>norova<br>otlačit<br>lód am<br>utoma<br>yčistit<br>ajít no                       | ý čárový kód<br>at předkatal<br>rezervace a<br>inestie<br>ticky tisknou<br>regál s reze<br>vý cíl pro vš                                                 | d Modifiká<br>logizované exen<br>a přepravy<br>ut průvodky reze<br>ervacemi<br>šechny lokální re                                                          | atory vracení <del>√</del><br>npláře<br>ervací a přepra<br>ezervace         | vy    |  |  |
| llog 🗌 Oříznout | t seznam (na 20 ř                | ádků)   | Ig     Ig     X Ig     X P(     X M     X M     X M     X M     X N     X N     X N     X N                      | Přesny<br>norova<br>otlačit<br>iód am<br>utoma<br>yčistit<br>ajít no<br>ajít no            | ý čárový kód<br>at předkatal<br>rezervace a<br>inestie<br>ticky tisknou<br>regál s reze<br>vý cíl pro vš                                                 | d Modifiká<br>logizované exen<br>a přepravy<br>ut průvodky reze<br>ervacemi<br>šechny lokální re<br>šechny statusy                                        | atory vracení -<br>npláře<br>ervací a přepra<br>ezervace                    | vy    |  |  |
| Ilog 🗌 Oříznou  | t seznam (na 20 ř                | ádků)   | Ig     Ig     Ig     P     X     P     X     M     X     V     X     N     X     N     X     N     X     X     X | Přesny<br>norova<br>otlačit<br>lód am<br>utoma<br>yčistit<br>ajít no<br>ajít no<br>achytit | ý čárový kód<br>at předkatal<br>rezervace a<br>inestie<br>ticky tisknou<br>regál s reze<br>vý cíl pro vš<br>vý cíl pro vš<br>lokální reze<br>ní aktivace | d Modifiká<br>logizované exen<br>a přepravy<br>ut průvodky reze<br>ervacemi<br>šechny lokální re<br>šechny statusy<br>ervace jako přej<br>pohyblivých exe | átory vracení -<br>npláře<br>ervací a přepra<br>ezervace<br>pravy<br>mplářů | vy    |  |  |

Aktivaci modifikátoru pro vracení si systém pamatuje i při dalších přihlášeních, takže je možné mít modifikátor aktivní v průběhu celé revize. Při vrácení se u jednotky automaticky aktualizuje datum revize (viz obrázek níže).

Pokud je modifikátor pro aktualizaci revize aktivní, je tlačítko modifikátoru označeno zeleným zaškrtávacím znakem (fajfkou). Není-li aktivní, je označeno oranžovým křížkem. Zároveň se v horní části rozhraní pro vracení zobrazí červený pruh s textem Aktualizace revize (viz obrázek níže).

| A                | Hledat 👻       | Výpůjčka <del>-</del> | Katalogizac            | e - Akvizice -  | Rezervace zdrojů <del>-</del> | Administrace -   |                                   |                                   |        |        |                    |              | Eva @ JAB-I        | KN-ec            | Čeština                      | <b>*</b> I |
|------------------|----------------|-----------------------|------------------------|-----------------|-------------------------------|------------------|-----------------------------------|-----------------------------------|--------|--------|--------------------|--------------|--------------------|------------------|------------------------------|------------|
|                  |                |                       |                        |                 |                               | Vrá              | ácené exempláře                   |                                   |        |        |                    |              |                    |                  |                              |            |
| $\left[ \right]$ | Aktualizace    | revize                |                        |                 |                               |                  |                                   |                                   |        |        |                    |              |                    |                  |                              |            |
|                  | Čárový kô      | d Čárový kó           | ód                     | Potvrdit        |                               |                  |                                   |                                   |        |        | Datum účinnosti 7. |              |                    |                  |                              |            |
|                  | Vrácené e      | xempláře              |                        |                 |                               |                  |                                   |                                   | 141    |        | *                  | Akce 👻       | Řádků 25           | • Stra           | ana 1 <del>-</del>           | •          |
|                  | č. 🗆 DI<br>1 🗌 | užná čás (<br>4244    | Čárový kód<br>80036897 | Poplatek čDatum | n vrá Příjmení                | Ukončer          | ní Umístění<br>Odborná literatura | Směrovat do<br>Odborná literatura | Za     | ačátek |                    | N<br>Sekty a | lázev<br>nová nábo | Datu<br>07.12.20 | <b>m revize</b><br>020 13:49 |            |
|                  |                |                       |                        |                 | Vytisknou                     | t potvrzení 🗌 Ze | obrazit tiskový dialog 🗌 (        | Dříznout seznam (na 20            | řádků) | ] Přes | ný čár             | ový kód      | Modifiká           | tory vrace       | ení 🕶                        |            |

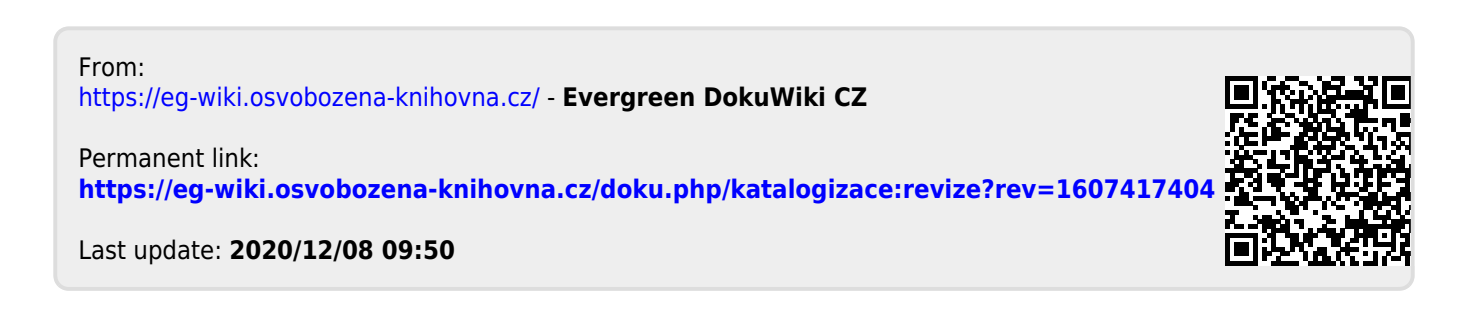